Configurar Pizzaria Free para trabalhar em Rede Local – Usando Windows 7 Tutorial Micro Servidor

## TUTORIAL – MICRO SERVIDOR

OS PASSOS NESTE TUTORIAL TERÃO QUE SER EXECUTADOS NO MICRO SERVIDOR, OU SEJA, O COMPUTADOR QUE IRÁ SER GRAVADO O BANCO DE DADOS.

PARA USAR COMO SERVIDOR, NÃO É NECESSÁRIO POSSUIR UM MICRO DE GRANDE CAPACIDADE DE PROCESSAMENTO, BASTA ESCOLHER UM DOS COMPUTADORES PARA ISSO.

## Clique em Iniciar, Documentos. Aparecerá a imagem abaixo

| Organizar 🔻 Com                   | parti | lhar com 🔻 Gravar 🛛 Nova pasta                                               |                        |                   | ≡ • □ @      |
|-----------------------------------|-------|------------------------------------------------------------------------------|------------------------|-------------------|--------------|
| ጵ Favoritos<br>🔜 Área de Trabalho | Â     | Biblioteca Documentos<br>Inclui: 3 locais                                    |                        | Organizar         | por: Pasta 🔻 |
| \rm Downloads                     |       | Nome                                                                         | Data de modificaç      | Tipo              | Tamanho      |
| Locais                            |       | (Decomposition (1))                                                          |                        |                   |              |
| ConeDrive                         | HI.   | Documentos (1)     C:\Usuários\Admin                                         |                        |                   |              |
| 詞 Bibliotecas                     |       | Meus Sites                                                                   | 07/05/2014 23:56       | Pasta de arquivos |              |
| Documentos                        |       |                                                                              |                        |                   |              |
| Imagens Músicas                   |       | <ul> <li>Documentos Públicos (Vazia)</li> <li>C:\Usuários\Público</li> </ul> |                        |                   |              |
| Vídeos                            |       |                                                                              | Esta pasta está vazia, |                   |              |
|                                   | -     |                                                                              |                        |                   |              |

## No campo endereço, digite C: e tecle enter (conforme imagem)

| Irganizar 🔹 Comj               | parti | ilhar com 🔻 Gravar Nova pasta                                                |                        | 1                 | ≡ • 🔳 (      |
|--------------------------------|-------|------------------------------------------------------------------------------|------------------------|-------------------|--------------|
| ☆ Favoritos ▲ Área de Trabalho | *     | Biblioteca Documentos<br>Inclui: 3 locais                                    |                        | Organiza          | por: Pasta 🔻 |
| Downloads                      |       | Nome                                                                         | Data de modificaç      | Tipo              | Tamanho      |
| 🔛 Locais<br>🔏 OneDrive         | ш     | Documentos (1)     C:\Usuários\Admin                                         |                        |                   |              |
| a Bibliotecas                  |       | Meus Sites                                                                   | 07/05/2014 23:56       | Pasta de arquivos |              |
| Documentos                     |       |                                                                              |                        |                   |              |
| Imagens Músicas                |       | <ul> <li>Documentos Públicos (Vazia)</li> <li>C:\Usuários\Público</li> </ul> |                        |                   |              |
| Vídeos                         |       |                                                                              | Esta pasta está vazia. |                   |              |
|                                | *     |                                                                              |                        |                   |              |

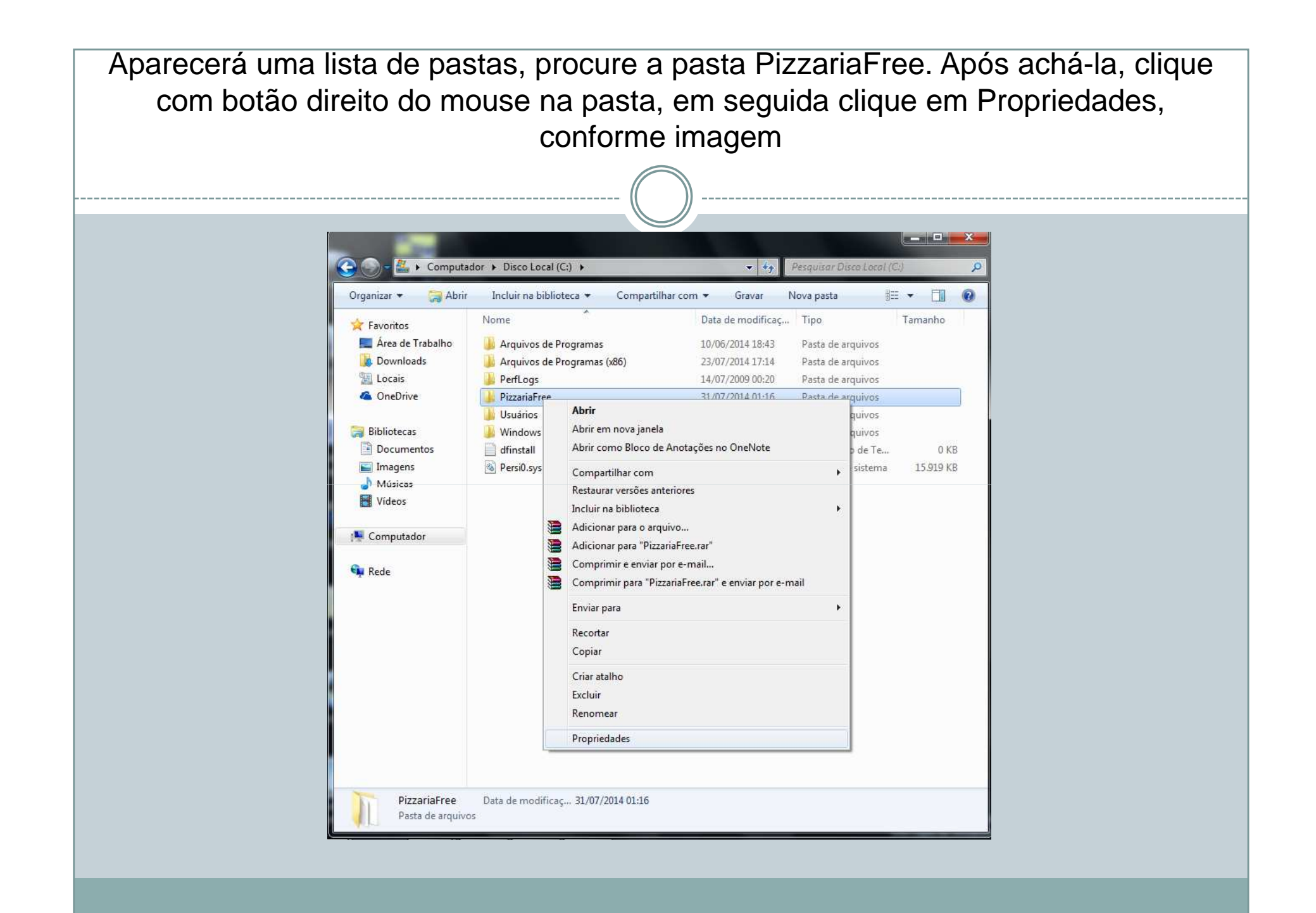

## Aparecerá a imagem abaixo. Clique na aba Compartilhamento,

| Versõe               | Prevenunces                | rsonalizado    |  |  |
|----------------------|----------------------------|----------------|--|--|
| Geral                | Compartilhamento           | Segurança      |  |  |
| 1                    | PizzariaFree               | -              |  |  |
| Tipo:                | Pasta de arquivos          |                |  |  |
| Local:               | C:\                        |                |  |  |
| Tamanho:             | 82.3 MB (86.306.382 bytes) |                |  |  |
| Tamanho em<br>disco: | 82,3 MB (86.401.024 bytes) |                |  |  |
| Contém:              | 49 Arquivos, 3 Pastas      |                |  |  |
| Criado em:           | quinta-feira, 1 de maio de | 2014, 22:10:10 |  |  |
| Atributos:           | Somente leitura (arqui     | vos da pasta)  |  |  |
|                      | 0 Qculto                   | Ayançados      |  |  |

| Aparecerá a image | m abaixo. Clique em compartilhamento avançado                                                                                                    |
|-------------------|----------------------------------------------------------------------------------------------------|
|                   | Propriedades de PizzariaFree         Versões Anteriores       Personalizado         Geral       Compartilhamento       Segurança         Compartilhamento de Arquivos e Pastas para Redes       PizzariaFree       Não Compartilhado         PizzariaFree       Não Compartilhado       Caminho de Rgde:       Não Compartilhado         Qompartilhar       Compartilhar       Compartilhar |
|                   | Compartilhamento Avançado<br>Define permissões personalizadas, cria vários compartilhamentos<br>e define outras opções avançadas de compartilhamento.                                                                                                    |
|                   | Fechar Cancelar Aplicar                                                                                                    |

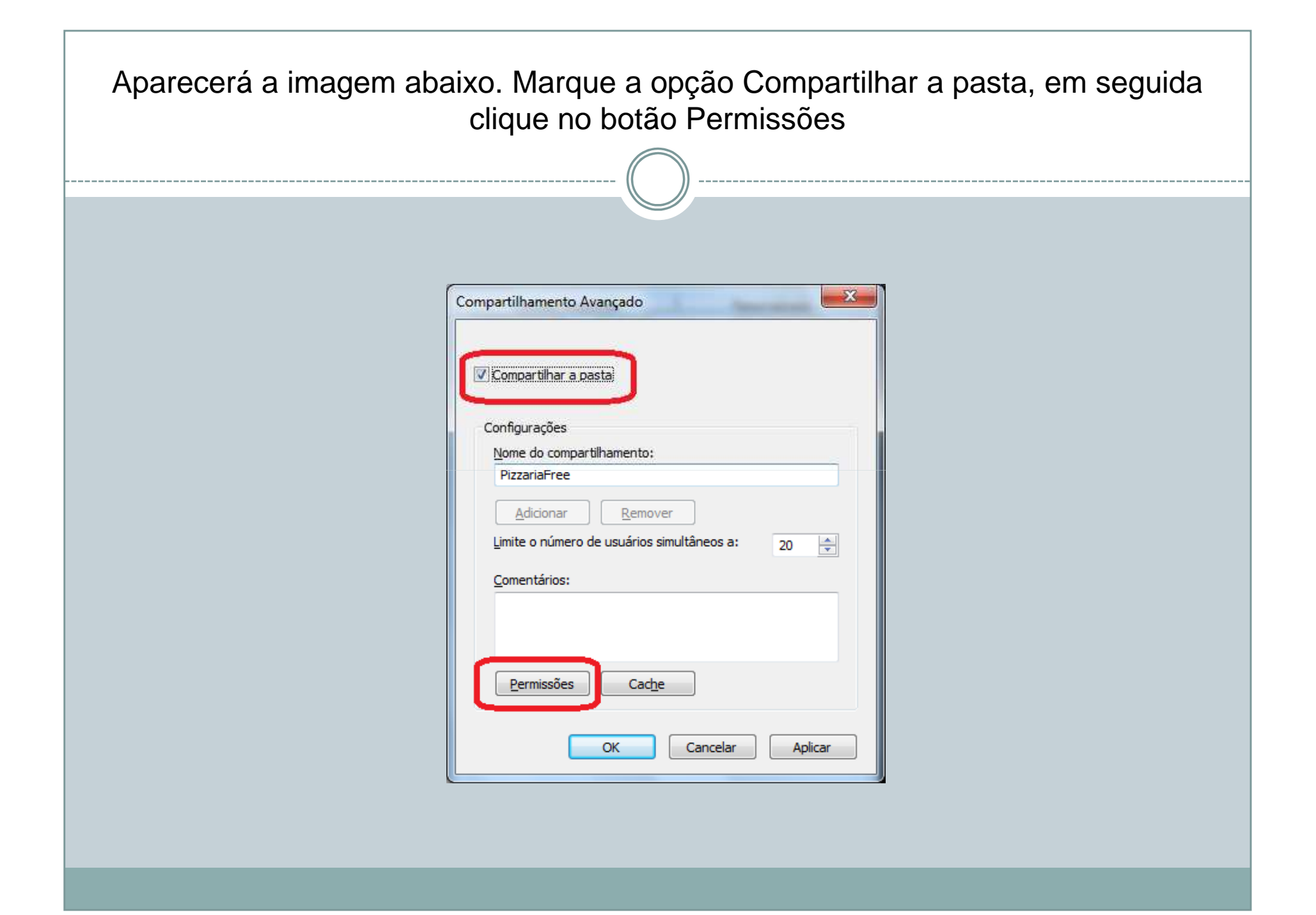

| Permissões para PizzariaFree                                             | ×                | Perr                  | nissões para PizzariaFre                                          | e                  | x       |
|--------------------------------------------------------------------------|------------------|-----------------------|-------------------------------------------------------------------|--------------------|---------|
| Permissões de compartilhamento                                           |                  | Permis                | ssões de compartilhamento                                         |                    |         |
| Nomes de grupo ou de usuário:                                            |                  | Nom                   | es de grupo ou de usuário                                         | //                 |         |
| Sec. Todos                                                               |                  | 88                    | Todos                                                             |                    |         |
| Permi <u>s</u> sões para Todos<br>Controle total<br>Alteração<br>Leitura | Permitir Negar   | Pem<br>Ca<br>Ai<br>La | ni <u>s</u> sões para Todos<br>ontrole total<br>teração<br>eitura | Pemitir<br>V<br>V  | Negar   |
| Saiba mais sobre permissões e controle                                   | e de acesso      | Saib                  | a mais sobre permissões e                                         | controle de acesso |         |
| ОК                                                                       | Cancelar Aplicar |                       | ок                                                                | Cancelar           | Aplicar |

|                                                                   | Antenores                                                                                           | Personalizado                    |                          |
|-------------------------------------------------------------------|----------------------------------------------------------------------------------------------------|----------------------------------|--------------------------|
| Geral                                                             | Compartilhamer                                                                                      | to                               | Segurança                |
| Pizz<br>Com<br>Caminho de F<br>\\SERVIDO                          | ariaFree<br>partilhado<br><u>e</u> de:<br>R\PizzariaFree                                            |                                  |                          |
| <u>C</u> ompartilhi<br>Compartilhame                              | nto Avançado                                                                                        |                                  |                          |
| Compartilhame<br>Compartilhame<br>Define permis<br>e define outra | ar<br>nto Avançado<br>sões personalizadas, c<br>s opções avançadas o<br>ilhamento A <u>v</u> ançado | ria vários com<br>de compartilha | npartilhameni<br>amento. |

Note que agora o Caminho de rede está \\NomeDoComputador\PizzariaFree

Agora é necessário marcar opções para o Windows 7 permitir o compartilhamento

- 1) Clique na aba Segurança
- 2) Clique no botão Avançadas
- 3) Clique no botão Alterar Permissões
- 4) Clique no botão Adicionar
- 5) Clique no botão Avançado

Irá aparecer a janela abaixo (próxima página)

| elecionar Usuário ou Grupo      |                 |  |
|---------------------------------|-----------------|--|
| Selecignar este tipo de objeto: | Troop de objeto |  |
| Deste local                     | Thes as object  |  |
| EDAO-PC                         | Locais          |  |
| Consultas comuns                |                 |  |
| Nome Inicia com +               | Colunas         |  |
| Descrição: Inicia com 👻         | Localizar agora |  |
| Contas desativadas              | Barar           |  |
| Senha que não perde a validade  |                 |  |
| Dja(s) desde o último logon:    | 7/              |  |
|                                 |                 |  |
| Resultado da pesquisa:          | OK Cancelar     |  |
| Nome (RDN) Na pasta             |                 |  |
|                                 |                 |  |
|                                 |                 |  |
|                                 |                 |  |

| Droquiro no listo o ono                         | ña Tadaa laanf  | forma imagam a aliqua OK a aliqua    |  |
|-------------------------------------------------|-----------------|--------------------------------------|--|
| Procure na lista a opç                          |                 | onne infageni, e clique OK, e clique |  |
|                                                 | UK NOVà         | amente                               |  |
|                                                 | ((              | ))                                   |  |
| Selecionar Usuário ou Grupo                     | ?               |                                      |  |
| Selecionar este tipo de objeto:                 |                 |                                      |  |
| Usuário, Grupo ou Entidade de segurança interna | Tipos de objeto |                                      |  |
| Deste local:                                    |                 |                                      |  |
| EDAO-PC                                         | Locais          |                                      |  |
| Consultas comuns                                |                 |                                      |  |
| Nome: Inicia.com -                              | <u>C</u> olunas |                                      |  |
| Descrição: Inicia com 👻                         | Localizar agor  |                                      |  |
| Contas desativadas                              | Parar           |                                      |  |
| <u>S</u> enha que não perde a validade          |                 |                                      |  |
| Dja(s) desde o último logon: 🖉 👻                | P1              |                                      |  |
|                                                 |                 |                                      |  |
|                                                 |                 |                                      |  |
| Resultado da pesquisa:                          | OK Cancelar     |                                      |  |
| Nome (RDN) Na pasta                             |                 | ·                                    |  |
| SISTEMA                                         |                 |                                      |  |
|                                                 |                 |                                      |  |
| Usuários                                        |                 |                                      |  |
| 🚜 Usuários aute                                 |                 |                                      |  |
| Usuários ava                                    |                 |                                      |  |
| Usuários de lo                                  |                 |                                      |  |
| Kusuários de m                                  |                 | <b>E</b>                             |  |
| 🐁 Visitante                                     |                 | ✓                                    |  |

| Aparecerá a imagem abaixo<br>conforme imagem da direita, e c<br>de novo,                        | . Em Permitir, marque todas as opções,<br>lique OK, Clique OK novamente, Clique OK<br>e Fechar. Finalizado |
|-------------------------------------------------------------------------------------------------|----------------------------------------------------------------------------------------------------|
| Entrada de Permissão de PizzariaFree                                                            |                                                                                                    |
| Objeto <u>N</u> ome: Todos <u>A</u> lterar Aplicar <u>e</u> m: Esta pasta, subpastas e arquivos | Objeto Nome: Todos Aplicar em: Esta pasta, subpastas e arquivos                                            |
| Permitssões: Permitir Negar Controle total Percorrer pasta/executar arquivo                     | Permitssões: Permitir Negar<br>Controle total<br>Percorrer pasta/executar arquivo                          |
| Ler atributos                                                                                   | Ler atributos estendidos V E                                                                               |
| Criar pastas / acrescentar dados                                                                | Criar arquivos / gravar dados V<br>Criar pastas / acrescentar dados V<br>Gravar atributos V                |
| Excluir subpastas e arquivos                                                                    | Excluir subpastas e arquivos                                                                               |
| Aplicar estas permissões apenas a objetos<br>e/ou contêineres dentro deste contêiner            | Aplicar estas permissões apenas a objetos<br>e/ou contêineres dentro deste contêiner                       |
| OK Cancelar                                                                                     | OK Cancelar                                                                                                |